## **Configuring LiquidPlanner**

Configuring LiquidPlanner for SSO enables administrators to manage their users using Citrix Gateway. Users can securely log on to LiquidPlanner using their enterprise credentials.

To configure LiquidPlanner for SSO through SAML, follow the steps below:

- 1. In a browser, type the URL, https://app.liquidplanner.com/login and press Enter.
- 2. Type the credentials, and click **Sign in**.

| <b>≈Liquid</b> Planner®                                                                          |
|--------------------------------------------------------------------------------------------------|
| Welcome! Please sign in to your workspace.                                                       |
| Business Email                                                                                   |
| Password                                                                                         |
| Keep me signed in on this computer                                                               |
| Sign in                                                                                          |
| Forgot your password   Didn't receive trial activation email                                     |
| Need a free trial? Sign up now                                                                   |
| Curious to know how other teams are using LiquidPlanner? Check out our <u>customer stories</u> . |

The Home page appears.

3. On the Home page, click on the profile image in the top right corner. Click **Settings**.

| Home My Work Timesheets Projects People Dashboards Analytics Help                                                                                                    | 🔒 Buy Now 🍳 🔎 🗾 Trial expires in 14d                            |
|----------------------------------------------------------------------------------------------------|-----------------------------------------------------------------|
| Welcome, hari                                                                                                    | hari s<br>My Profile   Notifications   Sign Out                 |
| All Following My Items My Comments                                                                                                    | Show Comments Only My Recent Da Settings<br>Workspace Directory |
| Image: Notes of the second second s |                                                                 |

The Workspace Summary page appears.

4. On the Workspace Summary page, under Workspace Settings, click **Single Sign-On Configuration** in the left pane.

| Workspace Summary                                                                            |                                     |  |  |
|----------------------------------------------------------------------------------------------|-------------------------------------|--|--|
| My Settings<br>My Profile<br>My Notifications<br>My API Tokens                               | You hav<br>To ensure f<br>Need more |  |  |
| Calendar Integration Workspace Settings                                                      | Buy S                               |  |  |
| Workspace Summary<br>Workspace Settings<br>Email Integration<br>Single Sign-On Configuration | • Owner<br>• Set on<br>• Learn i    |  |  |
| Billing and Purchasing Purchase Seats Members and Access                                     | • Your a<br>Worksp                  |  |  |

The Single Sign-On page appears.

| Single Sign-On Configuration |                                                                                                    |                     |                   |            |              |  |
|------------------------------|----------------------------------------------------------------------------------------------------|---------------------|-------------------|------------|--------------|--|
| My Settings                  | Single Sign-On Configuration                                                                                            |                     |                   |            |              |  |
| My Notifications             |                                                                                                    | Configuration       | Test URL          | Enable SSO | Member Setup |  |
| My API Tokens                |                                                                                                    |                     |                   |            |              |  |
| Calendar Integration         | Test Your Configuration                                                                                                 |                     |                   |            |              |  |
| Workspace Settings           | Your new configuration settings are ready to be tested.<br>You must do this before you can make the new SSO URL active. |                     |                   |            |              |  |
| Workspace Summary            | Remote Login URL to Test                                                                                                |                     |                   |            |              |  |
| Email Integration            | https://static.net                                                                                                    | scalergateway.net/s | sp-initiated.html |            |              |  |
| Single Sign-On Configuration | Test Login                                                                                                    |                     |                   |            |              |  |

- 5. On the Single Sign-On page, click **Configuration** sub tab.
- 6. Type the following information:

| Single Sign-On Configuration                                                                                                    |
|----------------------------------------------------------------------------------------------------|
| Single Sign-On Configuration                                                                                                    |
| Configuration Test URL Enable SSO Member Setup                                                                                                    |
|                                                                                                    |
| Custom Subdomain Link 😮                                                                                                    |
| https://app.liquidplanner.com/sso_login/ 198627                                                                                                    |
|                                                                                                    |
|                                                                                                    |
| SAML Identity Provider Certificate @                                                                                                    |
| Fingerprint and the second second s |
| Or Upload Certificate File (currently " MIIG6zCCBNOgAwIBAgIJAIb8os82USoPMA0GCS")                                                                                                    |
| Choose File No file chosen                                                                                                    |
|                                                                                                    |
| Current Remote Login URL                                                                                                    |
| Current Remote Login ORL                                                                                                    |
| https://                                                                                                    |
|                                                                                                    |
| New Login URL to Test: 🕜                                                                                                    |
| 2                                                                                                    |
|                                                                                                    |
|                                                                                                    |
| Logout Landing URL (Optional) 🕜                                                                                                    |
| 3                                                                                                    |
|                                                                                                    |
|                                                                                                    |
| Service Provider Details 🕜                                                                                                    |
| Metadata URL https://app.liquidplanner.com/196627/sso/saml/metadata                                                                                                    |
| Entity ID https://app.liquidplanner.com/196627                                                                                                    |
| Assertion Consumer URL https://app.liquidplanner.com/196627/auth/saml/callback                                                                                                    |
| Name ID Format um.oasis.names.tc:SAVIL.2.0.nameid-format.transient                                                                                                    |
|                                                                                                    |
| Troubleshooting Notification:                                                                                                    |
| Enter content to be displayed to end users so that they can easily contact someone to help them troubleshoot any issues.                                                                                                    |
| Please contact your IT department to address any issues with your username and password.                                                                                                    |
|                                                                                                    |
|                                                                                                    |
|                                                                                                    |
| Save                                                                                                    |

- i. **SAML Identity Provider Certificate**: Click **Choose File**, and then follow prompts to select and save the file. You can also simply copy and paste (or type) in your SHA1 fingerprint.
- ii. **New Login URL to test**: Enter the new IdP URL, SAML 2.0 endpoint, for example, https://example.com/saml/login.
- iii. **Logout Landing URL**: Type the URL to be displayed after logout, for example, https://www.example.com.
- 7. Click Save.

8. Click **Enable SSO** sub tab. Click the appropriate radio button, and click **Save**.

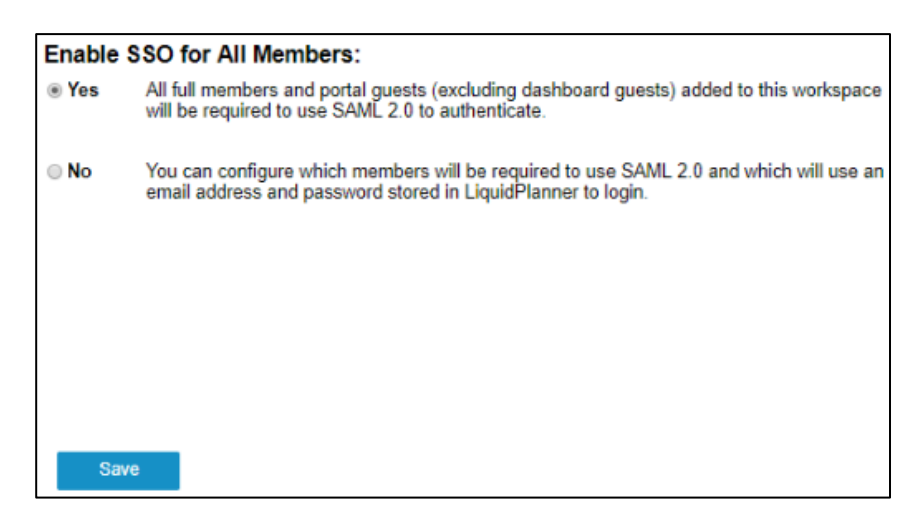

The configuration is saved.